## 敘獎令無紙化後去哪裡接收、查閱和列印

透過以下2種途徑可連結至公務人員個人資料服務網(以下簡稱 My Data 網站) 查詢。

1. 個人獎令通知信之連結:

獎勵令核定後,會收到由 MYDATA 發出之個人獎令通知信,點選郵件中人事服務網網址 (如下方紅框處),再連結至 My Data 網站查詢。

| <ul> <li>○ ↑ ↓ <a>C ☐ ☐ ☐ ☐ ↓</a> </li> <li>樹園市政府人事處(109/09/16)個人獎令:</li> <li>檔案 <a>S</a> </li> <li>資告訴我您想要執行的動作</li> </ul>             |                                                                        |                                                                               |                                               |                                 |                                  |                    |      | '09/16)個人獎令通知                        | 信(非社交工 |  |
|----------------------------------------------------------------------------------------------------|------------------------------------------------------------------------|-------------------------------------------------------------------------------|-----------------------------------------------|---------------------------------|----------------------------------|--------------------|------|--------------------------------------|--------|--|
| ☆ 暗過<br>☆ 垃圾郵件 →<br>刪除                                                                                                    |                                                                        | 2 合議                                                                          | <ul> <li>         ・</li></ul>                 | ▲<br>●<br>●<br>●<br>●<br>●<br>● | 記規則 ▼<br>P OneNote<br>動作 ▼<br>移動 | ()<br>標示為未讀取<br>標籤 | 分類   | 简 繁轉簡<br>繁 簡轉繁<br>简 中文繁簡轉換<br>中文繁簡轉換 |        |  |
| 2020/9/16 (週三) 下午 03:19<br>MYDATA@dgpa.gov.tw<br>桃園市政府人事盧(109/09/16)個人獎令通知信(非社交工程演練)<br>ψ件者 10021438@mail.tycg.gov.tw<br>Ĵ 這封擎件以高重要性傳送・ |                                                                        |                                                                               |                                               |                                 |                                  |                    |      |                                      |        |  |
| 您好:<br>您有一筆獎勵資<br>事由:<br>如您同意獎勵令                                                                                                    | 料已核定。<br>以電子方式法達者,獎                                                    | ∭1令之救/齋期間以進人:                                                                 | 資訊系統提供下載之                                     | 之次日起算                           | ,請儘速至公                           | 公務人員個人             | 、資料朋 | 長矛爭(My Data) 制司                      | 5檢視!!  |  |
| 公務人員個人資<br>1.以自然人憑證<br>2.點選左方「應用<br>3.於右側「B.人哥<br>4.點選左方「個ノ                                                                             | 料服務(MyData)網站登入<br>成健保卡登入人事服務終<br>目系統」按鈕<br>「資料服務」分類下點訊<br>人檔案夾」>「未檢視题 | 入及検視方式<br>網 <mark>https://ecpa.dgpa.gov.</mark><br>選「公務人員個人資料肌<br>獎令資料查詢」即可進7 | tw/<br>),若無法登入<br>服務(MyData)」之連約<br>L獎勵案件檢視頁面 | 、請考复製2級到<br>結<br>「。             | 止另行開啟約                           | 利貢                 |      |                                      |        |  |
| 本信件為系統自動發送,請勿回覆!!                                                                                                    |                                                                        |                                                                               |                                               |                                 |                                  |                    |      |                                      |        |  |

## 2. 自然人憑證或健保卡登入 eCPA:

登入 eCPA 後連結至 My Data 網站查詢,步驟如下

【步驟 1】: 在瀏覽器網址列輸入 https://ecpa.dgpa.gov.tw/

【步驟 2】: 電腦插上憑證卡後, 在左方憑證登入輸入 PinCode, 按登入 驗證。

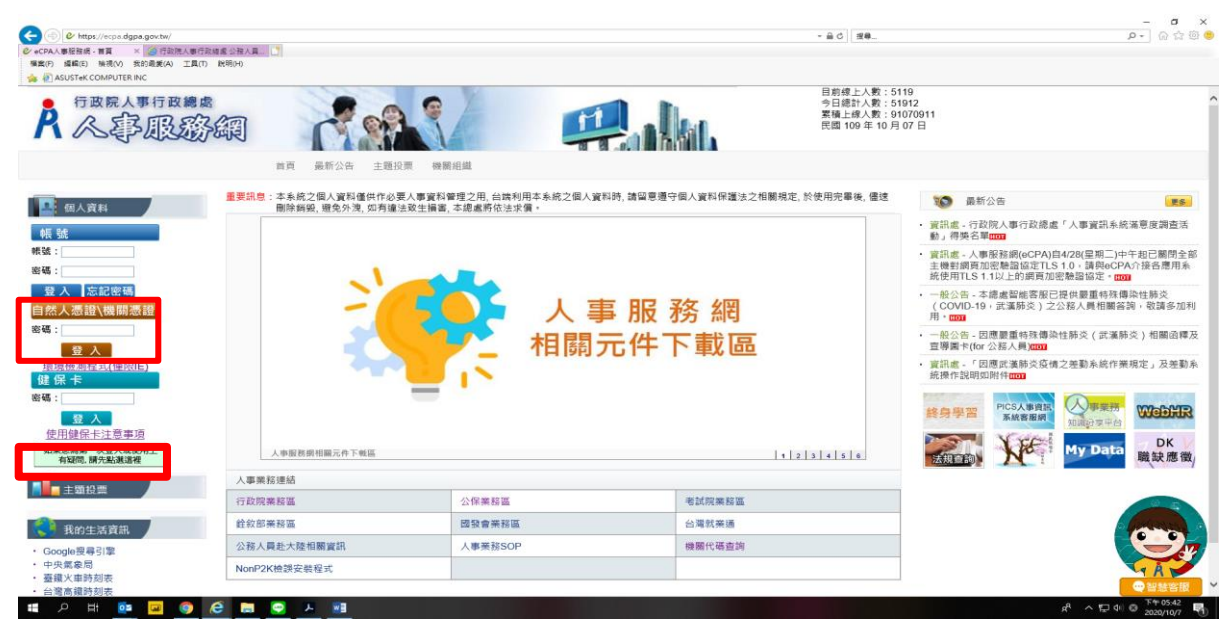

【步驟 3】:驗證成功後,直接點選 eCPA 首頁右下方 My Data 圖示(如下方紅框處) 即可進入 My Data 網站。

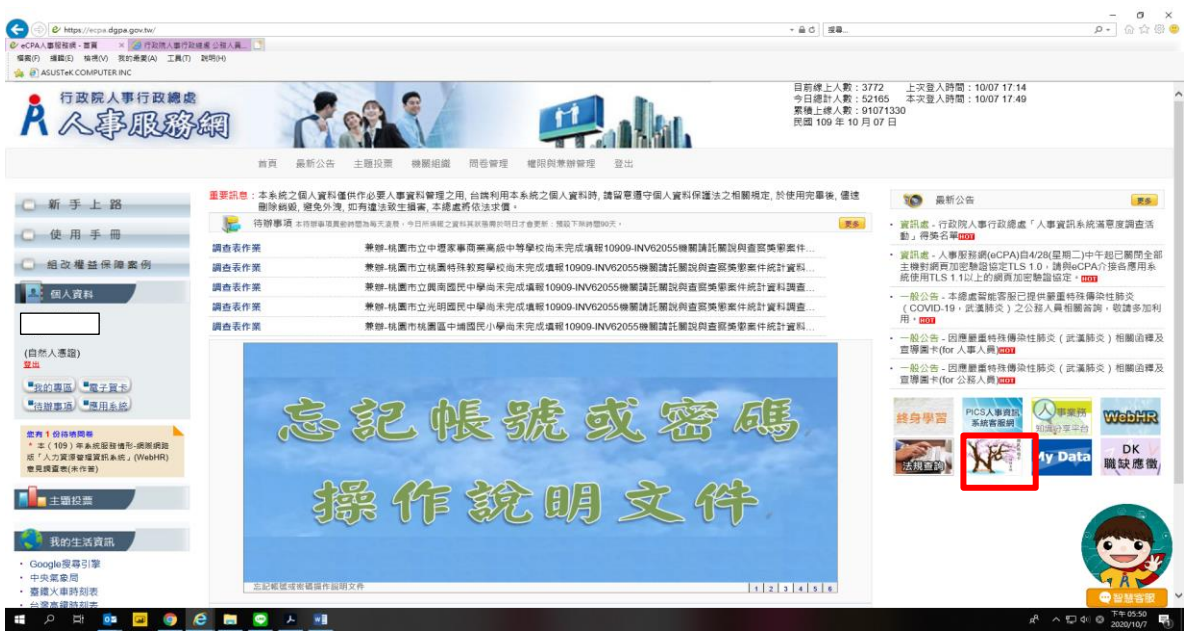

## 【步驟 4】: 進入「未檢視資料查詢」功能頁面

未檢視過的獎令,進入 My Data 網站後,點選左方「個人檔案夾」>「未檢視資料查 詢」(如下方紅框處)即可進入獎勵案件檢視頁面,系統會自動記錄檢視時間。

| 🗲 🕘 🧶 https://pdu.dgpa.gov.tw/mydata/M                                                                            | lainPage.aspx#                |                      | -    | C 23. |                         | - ۵                       |
|----------------------------------------------------------------------------------------------------|-------------------------------|----------------------|------|-------|-------------------------|---------------------------|
|                                                                                                    | 改總書 <u>公務人×</u> 】<br>() 就明(H) |                      |      |       |                         |                           |
| ASUSTeK COMPUTER INC                                                                                              |                               |                      |      |       |                         | * 771 <b>8</b> -7 10 * 10 |
| A行政院人事行i                                                                                                    | <sub>取總處</sub> 公務人員           | 個人資料服務網<br>(My Data) |      | No.   | 15分6秒後自<br>日首頁 ▲呂總庭(桃園市 | 動登出 重新計時<br>市政府教育局)(登出)   |
| 個人資料                                                                                                    | 個人檔案夾 > 未檢視資料查詢               |                      |      |       |                         |                           |
| 個人檔案夾                                                                                                    | 訊息: 查無相關的資料!                  |                      |      |       |                         |                           |
| 未檢視資料查詢                                                                                                    |                               |                      |      |       |                         |                           |
| 獎懲資料查詢                                                                                                    | 獎懲                            |                      |      |       |                         |                           |
| 考績(成、核)查詢                                                                                                    | 核定日期 4044007 📟                | 4004007 - 本物         |      |       |                         |                           |
| 證明書申請及查詢                                                                                                    | 1041007                       | 1091007              |      |       |                         |                           |
| 人事人員                                                                                                    | 若要檢視該筆獎令資料時,請點攤該<br>会 將做社田    | 筆前面的圖示按鈕。<br>將做 声山   | 按中口期 | 故中立時  | 光法时间                    | 繁微新则                      |
| 3.本未统之重人質利僅供作必要人<br>審算科管理之用,佔策利用本集<br>抗之國人與和時,諸管理等一<br>人對非何當該之政制度。<br>用早華場、總理明例與習,遵免<br>外別,如興德主政主提書,本總<br>處常你已求道。 | マ 光間如木                        | 天志争山                 | 仅正日刑 | 议定义强  | 还建时间                    | 天感規加                      |

【步驟 5】: 已檢視過敘獎令請至「獎懲資料查詢」功能頁面檢視

此頁面顯示個人敘獎令之各年度統計數字,點選檢視,可查詢該年度敘獎令資料。

| (二) (二) (二) (二) (二) (二) (二) (二) (二) (二)                                                      | 100 (db)   | 公務人員          | 個人資料用      | <b>及務網</b>  | and shall  | A marting  | State Mary  | 18分34秒後    | 自動登出 重新計時    |
|----------------------------------------------------------------------------------------------|------------|---------------|------------|-------------|------------|------------|-------------|------------|--------------|
|                                                                                              | HUI HOA    | 3 And Part    | (My Data)  | AP 363      | Sale Carl  | 6 16 100   |             | 回首頁 ▲呂總庭(桃 | 書市政府教育局)(登出) |
| 固人資料                                                                                         | 個人檔案夾 > 獎集 | <b>1</b> 資料查詢 |            |             |            |            |             |            |              |
| 固人檔案夾                                                                                        | 訊息:資料查詢局   | [功!           |            |             |            |            |             |            |              |
| 未檢視資料查詢                                                                                      | 查詢撤銷資料     | ]             |            |             |            |            |             |            |              |
| 考續(成、核)查詢                                                                                    | 年度         | 嘉獎<br>(次數)    | 記功<br>(次數) | 記大功<br>(次數) | 申誡<br>(次數) | 記過<br>(次數) | 記大過<br>(次數) | 其他         |              |
| 證明書申請及查詢<br>(中人言)                                                                            | 109        | 3             |            |             |            |            |             |            | 檢視           |
| (本系統之信人営利導併性の要人                                                                              | 108        | 3             | 1          |             |            |            |             |            | 檢視           |
| 重建地理过程。他们和同时本<br>人工程心和建立之间和最早于何<br>人工程心和建立之间和最早于<br>有一些一个一个一个一个一个一个一个一个一个一个一个一个一个一个一个一个一个一个一 | 107        | 5             |            |             |            |            |             |            | 檢視           |
|                                                                                              | 106        | 5             |            |             |            |            |             |            | 檢視           |
|                                                                                              | 105        | 3             |            |             |            |            |             |            | 檢視           |
|                                                                                              | 104        | 5             |            |             |            |            |             |            | 檢視           |
|                                                                                              | 103        | 6             |            |             |            |            |             |            | 檢視           |
|                                                                                              | 102        | 1             |            |             |            |            |             |            | 检視           |
|                                                                                              | 101        | 4             |            |             |            |            |             |            | 檢視           |
|                                                                                              | 100        | 2             |            |             |            |            |             |            | 檢視           |

A<sup>A</sup> ^ 덮 4 ⓒ <sup>下午03:51</sup> 喝

【步驟 6】:檢視敘獎令及區塊鏈認證證明-1

# A H 💁 🖬 🎯 🤗 😨 📰 🔺 🖷

個人敘獎令資料中,已檢視過的敘獎令會顯示 PDF 圖示及 QR-code。

| ■ 核定日期 核定文號 送達時間 美令下載 美令驗證 驗證開闢<br>人事處 109.09.16 株人企字第 109.9.16<br>109.0004899號 15.18 109.916 16.23 日本<br>109.916 16.23 日本<br>109.916 16.23 日本<br>109.916 日本<br>109.916 日本                                                                                                    |
|----------------------------------------------------------------------------------------------------|
| ■ 核定日期 核定文號 送達時間 獎令下載 獎令錄證 驗證開闢<br>へ事感 109.09.16 株人企字第 109.9.16<br>1090004899號 15.18 109.9.16 16.29<br>■ 109.9.16 16.29<br>■ 109.9.16 16.29<br>■ 109.9.16 16.29                                                                                                    |
| 福 核定日期 核定文號 送達時間 獎令下載 美令驗證 驗證開闢<br>八事志 109.09.16 税人企字第 109.9.16<br>1090004899號 15:18 108.91616.829                                                                                                    |
| 从事進 109.09.16 株人企字第 109.9.16<br>1090004899號 15:18 109.916 16:29  ■                                                                                                    |
| 入事處 109.09.16 析人江子弟 109.9.16 編集 (109.9.16) (109.004899號 15:18 109.9.16 16:29 (109.004899號 15:18 109.9.16 16:29 (109.00489) (109.004899號 15:18 109.9.16 16:29 (109.00489) (109.00489) (109.00488) (109.00489) (109.00488) (109.00489) (109.00488) (109.00489) (109.00488) (109.00488                                                                                                    |
|                                                                                                    |
|                                                                                                    |
| 林人企字第 10951 🔗 第 第 🧰                                                                                                    |
| (事憲 109.04.21 1090002149號 16:51 調測者 109.05.6 19.21 回転 109.56 19.21                                                                                                    |
|                                                                                                    |
|                                                                                                    |
|                                                                                                    |
| 人事憲 109.01.21 株人企字第 109.2.3 (単数)<br>109.01.21 1090000383號 18:44 (単数)<br>109.271442 (単) (本) (単) (単) (単) (単) (単) (単) (単) (単) (単) (単                                                                                                    |
| 入事處 109.01.21 株人企字第 109.2.3 論品 (109.01.21 株人企字第 109.23 ) (109.01.21 1090000383號 18.44 ) (109.27 ) 14.42 (109.27 ) 14.42                                                                                                    |
| (単直 109.04.21 株人会学第 109.5.1 は新<br>1090002149號 16:51 109561921 日本<br>109561921 日本<br>109561921 日本<br>109561921 日本<br>109561921 日本<br>109561921 日本<br>日本<br>109561921 日本<br>109551 日本<br>109551 日本<br>100551 日本<br>100551 日本<br>100551 日本<br>100551 1 |

【步驟 6】: 檢視敘獎令及區塊鏈認證證明-2 點擊 PDF 圖示可檢視敘獎令內容或另存檔案

|   | 桃園市政府人事處 令                                                                       |      |
|---|----------------------------------------------------------------------------------|------|
|   | 受文者:                                                                             |      |
|   | 發文日期:中華民國109年09月16日<br>發文字號:桃人会字第1099004889號<br>選別:考違任<br>當署及標督法件及保密期限:書通<br>例件: |      |
|   | 主旨:核定 1員獎懲如下:                                                                    |      |
|   | (A12456****)                                                                     |      |
|   | 一、現職:桃園市政府教育局(380040000E),人事室,股長                                                 |      |
|   | (1092), 萬任第8職等(P08)。                                                             |      |
|   | 二、獎懲:嘉獎一次(4001)。                                                                 |      |
|   | 三、獎懲事由:審核 , ,,,,,,,,,,,,,,,,,,,,,,,,,,,,,,,,,,                                   |      |
|   | 口"二言言,工作得力(A02)。                                                                 |      |
|   | 四、法令依據:人事管理人員獎懲規定四、(十二)。                                                         |      |
| 1 | 针註:                                                                              |      |
|   | 一、受獎懲人對核定獎懲結果如有不服時,得依公務人員保障                                                      |      |
|   | 法相關規定,於收受本令之次日起30日內,繕具申訴書,                                                       |      |
|   | 向本處提起申訴。                                                                         |      |
|   | 二、公務人員保障暨培訓委員會置有公務人員保障事件 (再申                                                     |      |
|   | 訴、復審事件)線上申辦平臺,如有需要,可前往該會全                                                        |      |
|   | 球資訊網 (網址:https://www.csptc.gov.tw) 參考運                                           |      |
|   | 用。                                                                               |      |
|   | 正本:吕鸿庭                                                                           |      |
|   | 剧本:                                                                              |      |
|   |                                                                                  | 国語が出 |
|   | 第 1 頁 · 共 1 頁                                                                    | 55F  |

掃描 QR-code 會顯示區塊鏈獎懲證明

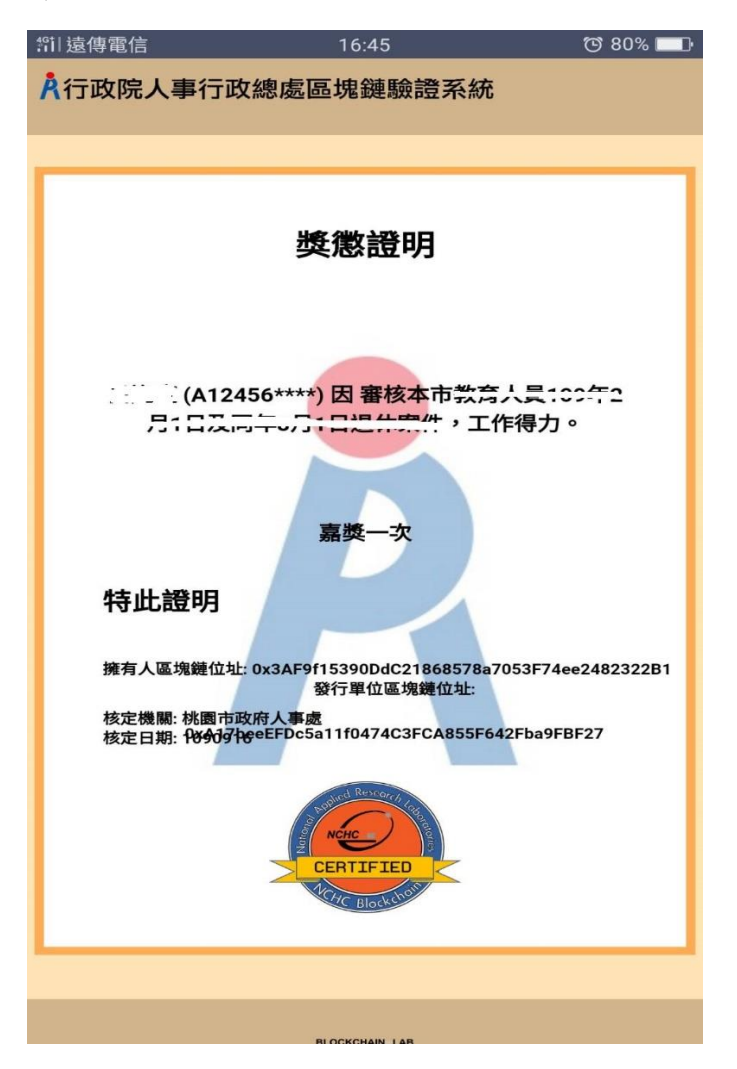